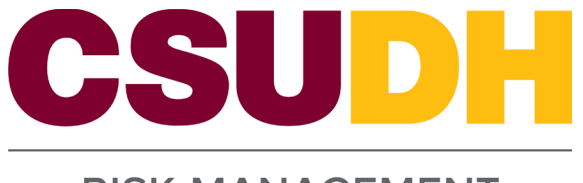

## Special Event Permit Application Procedure

## Contents

| Do You Need a Permit?                                         |
|---------------------------------------------------------------|
| Electronic Event Site/Floor Plan Review                       |
| Drawing File Requirements                                     |
| File Type Requirements                                        |
| Electronic File Name Standards                                |
| Title Block Configuration and Stamp Location                  |
| Getting Started                                               |
| Permit Application Statuses                                   |
| Uploading the Event Site/Floor Plan                           |
| Responses to Plan Review Comments and Backcheck Resubmittal12 |
| Two Forms of Comments                                         |
| Correction Response                                           |
| To View Comments on Document                                  |
| After Permit Issuance                                         |
| Schedule Inspections14                                        |
| Signing Reports14                                             |
| Common Mistakes                                               |

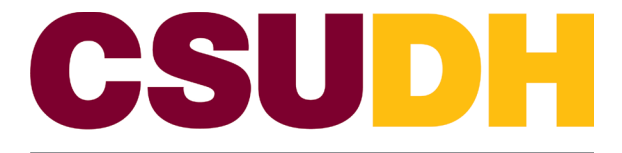

# Do You Need a Permit?

Event Coordinators shall complete and submit a Special Event Application and associated documents in <u>GOVmotus</u> for approval ten (10) days before the event date by following the steps outlined below. If the Special Event Application is not submitted 10 days before the event date, the permit application will need to be reviewed by an OSFM supervisor, which will delay the issuance of the permit.

The Office of the State Fire Marshall (OSFM) requires that events meeting one or more of the criteria below must apply for a Special Event Permit.

- Cooking/Food preparation with a heat source
- Tents/Canopies
- Stages/Grandstands
- Temporary fencing
- Seating with more than 200 chairs
- Activity within a parking lot (other than parking vehicles)

# Electronic Event Site/Floor Plan Review

#### <u>\*Please see the information provided below before submitting your documents and the Getting Started</u> section.

All Special Event Site/Floor Plans submitted for review must meet the following requirements or will be returned unprocessed:

- The OSFM Special Events Cover Page must be included as the first page of the submittal in accordance with the <u>Drawing File Requirements</u>.
- Must not contain pre-printed SFM approval stamp block and language.
- File types for uploading shall be in accordance with the <u>File Type Requirements</u>.
- Accepted sheet size will be in accordance with the <u>Title Block Configuration and Stamp</u> Location.
- Title Block and special events cover page configurations shall be in accordance with the <u>Title</u> <u>Block Configuration and Stamp Location</u>.
- Files shall be in accordance with <u>Electronic File Naming Standards</u>.

## Drawing File Requirements

- Drawing Files: For Special Events, all documents must be uploaded as one multi-page PDF document, with the <u>OSFM Special Events Cover Page</u> as the first page.
  - Every PDF document (Including the cover page) must contain an identifier in the bottom right corner of the document reflected as V1, V2, V3, etc. V1 is the first time the PDF document was submitted; V2 is the second time; V3 is the third; etc.
- At a minimum, the items listed below shall be shown and identified on the plan/drawing:
  - Emergency access for fire equipment must be provided (see <u>Appendix A: sample layout</u>).
  - Location and Sizes of all grandstands, stages, tents/canopies, temporary fencing, cooking areas, generators, vendors, etc. (see <u>Appendix A: sample layout</u>).
  - Locations of all exits, the path of travel to exit, and specify all exits and exit aisle widths.

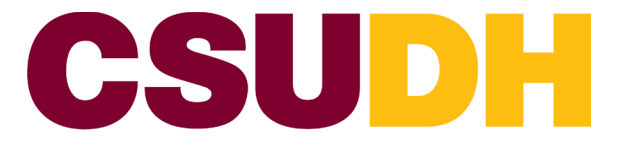

- Location and quantity of tables, chairs, and/or chair rows.
- Locations of fire extinguishers and electrical panels.

#### File Type Requirements

| Acceptable Formats |      |  |  |
|--------------------|------|--|--|
| Drawing/Documents  | .PDF |  |  |

#### Electronic File Name Standards

- The file name shall be the name of the event. No abbreviations.
- Please limit the number of characters in the file name to 35 characters or less, no dashes, no special characters (&, %, #, etc.), and <u>do not</u> include the date or version numbers.
- Resubmittals: After a review by the OSFM, the entire submittal must be uploaded again and must be named exactly the same as the original file to allow for versioning.
  - <u>All PDF documents in the resubmittal must have an identifier in the bottom right corner</u> of the document reflected as V1, V2, V3, etc. V1 is the first time the PDF document was submitted; V2 is after the full initial review; V3 is after the second full review; etc. Pages you want to remove from the resubmittal do not need to be included in the upload, along with the rest of the pages in the submittal.

## Title Block Configuration and Stamp Location

The following locations are identified to ensure the OSFMA Approval Stamp is visible and not truncated when viewed. Special Events must have the first page of the submittal be the OSFM Special Events Cover Page, which already has the area cleared for the approval stamp on the 8.5"x11" page.

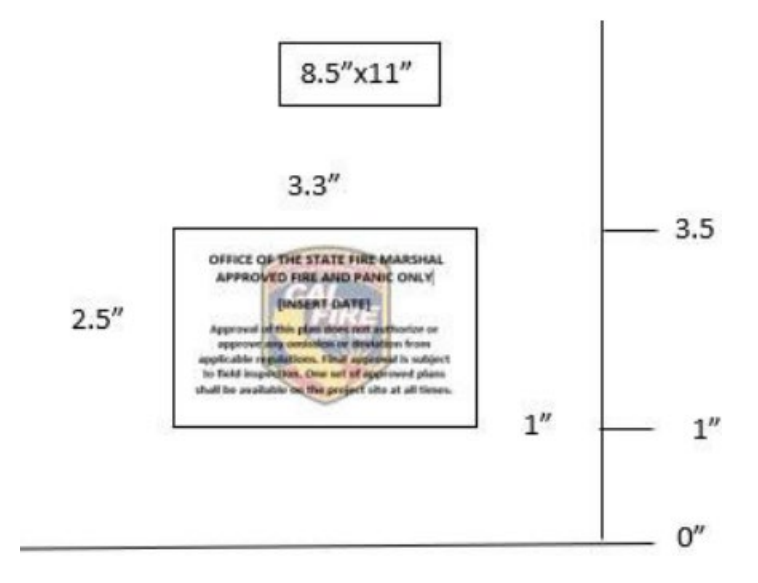

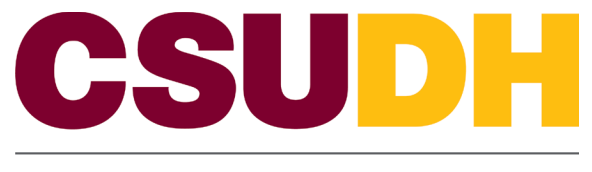

# Getting Started

Step 1: Register for an account on GOVMotus at https://calfire.govmotus.org/.

- If you already have a GOV motus account, log in to your existing account.

| Welcome to GOVTmc                                                                                                    | ptus: putting your plans in motion                                                                                                    |  |
|----------------------------------------------------------------------------------------------------|----------------------------------------------------------------------------------------------------|--|
| Login<br>Erral Astress:<br>Passeord:<br>Forget Password?<br>Forget Password?<br>Login<br>Dortt have an account?<br>Register | Quick Links<br>• Office of the State Fire Marshal<br>• OSFM Fire and Life Safety Division<br>• OSFM Fire Engineering Division<br>Building Material Listing Search<br>• Fire Hazard Severity Zone Maps<br>• License Complaints<br>• Verify License Status<br>• Fire Engineering GOVmotus//FIRE FAQs |  |
|                                                                                                    | Contact Support                                                                                                    |  |

Step 2: After registration is completed, log into your account.

| We                                                                    | Welcome to GOV motus: putting your plans in motion                                                                                                    |  |  |
|-----------------------------------------------------------------------|----------------------------------------------------------------------------------------------------|--|--|
| Login<br>Email Address:<br>Password:<br>Forgot Password? Dor<br>Login | Quick Links         • Office of the State Fire Marshal         • OSFM Fire and Life Safety Division         • OSFM Fire Engineering Division         • Building Material Listing Search         • Fire Hazard Severity Zone Maps         • License Complaints         • Verify License Status         • Fire Engineering GOVmotus//FIRE FAQs |  |  |

Step 3: Select "Apply for a New Permit".

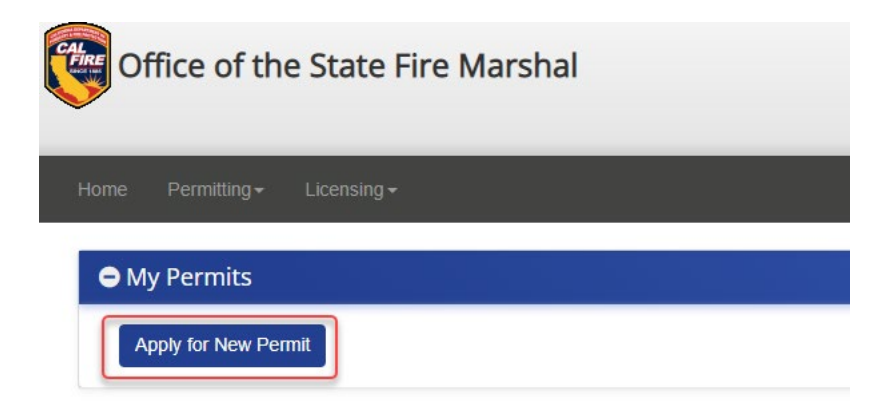

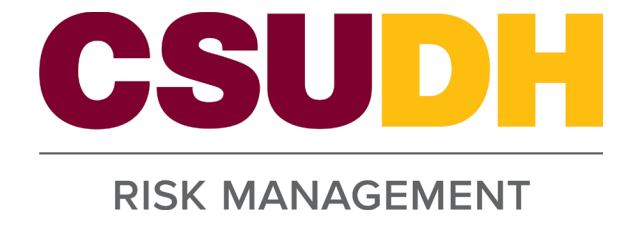

Step 4: Under Application Information, enter "Project Name" and "Project Description."

| Application Information    |                       |                                                       |           |
|----------------------------|-----------------------|-------------------------------------------------------|-----------|
| * Indicates required field |                       |                                                       |           |
|                            | * Jurisdiction        | Office of the State Fire Marshal                      | ~         |
|                            |                       | Application Information: Please select a Jurisdiction |           |
|                            |                       |                                                       |           |
|                            | * Project Name        | Please enter a Project Name                           |           |
|                            |                       | 100 characters remaining                              | <i>le</i> |
|                            | * Project Description |                                                       |           |
|                            |                       | 4000 characters remaining                             |           |

Step 5: For "Permit Type," Select "Special Event (SE)."

| Application Information      |                                         |
|------------------------------|-----------------------------------------|
| * Indicates required field   |                                         |
| * Jurisdiction               | Office of the State Fire Marshal        |
| * Project Name               | Please enter a Project Name             |
|                              | 100 characters remaining                |
| * Project Description        |                                         |
|                              | 4000 characters remaining               |
| Alternate Application Number |                                         |
| Master Permit Number         | e.g. 17-N-0001-CP-AC                    |
| * Permit Type                | Special Event (SE)                      |
| Master Permit Number         | e.g. 17-N-0001-CP-AC Special Event (SE) |

Step 6: Select the "Electronic" option from the "Plan Document Format".

| Application Information      |                                                                                                    |
|------------------------------|----------------------------------------------------------------------------------------------------|
| * Indicates required field   |                                                                                                    |
| * Jurisdiction               | Office of the State Fire Marshal                                                                                                    |
| * Project Name               | Please enter a Project Name                                                                                                    |
|                              | 100 characters remaining                                                                                                    |
| * Project Description        |                                                                                                    |
|                              | 10000 characters remaining                                                                                                    |
| Alternate Application Number |                                                                                                    |
| Master Permit Number         | e.g. 17-N-0001-CP-AC                                                                                                    |
| * Permit Type                | Special Event (SE)                                                                                                    |
| * Plan Document Format       | Electronic     Paper                                                                                                    |
|                              | Note: If your application is submitted indicating an Electronic plan format, your application<br>will first be reviewed by OSFM intake staff. Once your application is accepted, you will receive<br>a notification to upload your plans and documents into ProjectDox and can do so via the<br>Manage Plans action in the Control Panel on the left side of this application screen. |

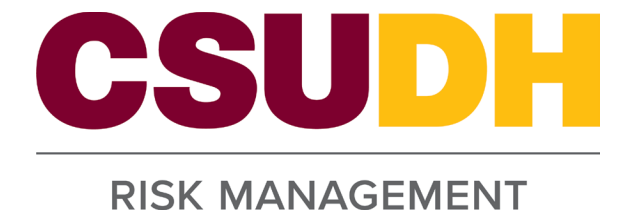

Step 7: Enter the appropriate information for the remaining fields. (Project Location, Applicant Information, Owner Information, and Special Events)

#### Project Location

| Project Location |                                                              |
|------------------|--------------------------------------------------------------|
| Location Name    | Please enter a Project Location Name                         |
| * Address        | Please enter Address Here                                    |
| * City           | Please enter a Project Location City                         |
| * State          | CA 🗸                                                         |
| * Zipcode        | Enter Project Zipcode Here                                   |
| * County         | Please select                                                |
|                  | Project Location: Please select a Project Location<br>County |
| Lot Number       | Enter Project Lot Number Here                                |
| Suite Number     | Enter Project Suite Number Here                              |
| Floor Number     | Enter Project Floor Number Here                              |

#### **Applicant Information**

| Applicant Information | )                          |                               |                              |
|-----------------------|----------------------------|-------------------------------|------------------------------|
|                       | Copy Address from Location |                               | Copy Address from Contractor |
|                       | Business Name              | Please enter an Business Name |                              |
|                       | * First Name               |                               |                              |
|                       | * Last Name                |                               |                              |
|                       | * Address                  | Enter Address Here            |                              |
|                       | * City                     | Please enter a City           |                              |
|                       | * State                    | CA 🗸                          |                              |
|                       | * Zipcode                  | Enter Project Zipcode Here    |                              |
| Contact Info          | L                          |                               |                              |
|                       | * Phone Number             |                               | Ext                          |
|                       | Fax Number                 | Enter Fax Number Here         | Ext                          |
|                       | * Contact Preference       | Please select 🗸               |                              |
|                       | Cell Number                | Enter Cell Number Here        |                              |
|                       | * Email/Application Owner  |                               | 0                            |

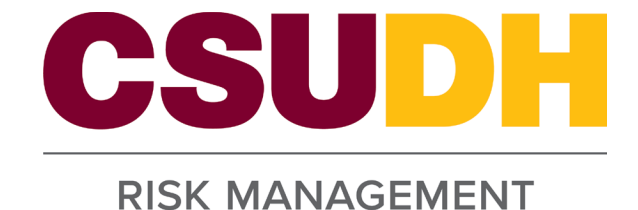

#### **Owner Information**

| Owner Information    |                        |                               |                      |
|----------------------|------------------------|-------------------------------|----------------------|
| Copy from A          | Applicant              | Copy from Location            | Copy from Contractor |
|                      | * Owner Name           | Please enter a Name           |                      |
|                      | Owner's Project Number | Please enter a Project Number |                      |
|                      | * Agency Billing Code  | Please select                 |                      |
|                      | Bill To (              | ○ ARF ○ SRF ○ Agency ○ County |                      |
|                      | * Address              | Enter Address Here            |                      |
|                      | * City                 | Please enter a City           |                      |
|                      | * State                | CA 🗸                          |                      |
|                      | * Zipcode              | Enter a Zipcode Here          |                      |
| 🕒 Owner Contact Info |                        |                               |                      |
|                      | * First Name           | Please enter First Name       |                      |
|                      | * Last Name            | Please enter Last Name        |                      |
|                      | * Phone Number         | Enter Phone Number Here Ext   |                      |
|                      | Fax Number             | Enter Fax Number Here Ext     |                      |
|                      | * Contact Preference   | Please select 🗸               |                      |
|                      | Cell Number            | Enter Cell Number Here        |                      |
|                      | * Email                | Enter Email Here              |                      |

#### Special Events

| Special Events |                             |                               |
|----------------|-----------------------------|-------------------------------|
|                | * Type Of Activity          | Please select                 |
|                | * Event Sponsor             | Enter Sponsor Here            |
|                | * Event Start Date/Time     | (Pacific Time 24 Hour Format) |
|                | * Event End Date/Time       | (Pacific Time 24 Hour Format) |
|                | * Estimate Daily Attendance | Enter Daily Attendance        |
|                | * Event Description         |                               |
|                |                             |                               |
|                |                             | 4000 characters remaining     |

Step 8: When all mandatory fields are complete, the grey "Submit Application" button at the bottom of the screen will turn blue. Click "Submit Application". You do not need to automatically email the fire marshal to notify them that the application has been submitted anymore.

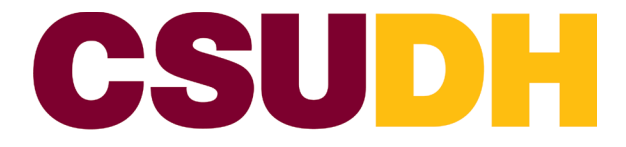

\*An initial email will be sent to you stating your application was submitted and that you will receive another email once the application is accepted (see below). The application will be first reviewed by OSFM intake staff, and within 72 hours, you will receive a second email confirming that the application has been accepted. You will then <u>upload</u> your Event Site/Floor plan into ProjectDox.

\*\*If you do <u>not</u> receive an email within 72 hours after submission, please ensure all the submission steps are completed. If they were, please email Field Deputy Jose Duenas at <u>Jose.Duenas@fire.ca.gov</u> with the permit number, and he will follow up with intake.

|                                                                                                    | 5925 characters ternaming                                 |                                        |                                                                   |                   |          |
|----------------------------------------------------------------------------------------------------|-----------------------------------------------------------|----------------------------------------|-------------------------------------------------------------------|-------------------|----------|
| Submit Application                                                                                                    | Save and Complete Later                                   |                                        | 2 Reset                                                           |                   | × Cancel |
|                                                                                                    |                                                           |                                        |                                                                   |                   |          |
| Subject: Permit Application 25-S-1469-SE-NW Submitted                                                                               |                                                           |                                        |                                                                   |                   |          |
| Office of the State Fire Marshal                                                                                                    |                                                           |                                        |                                                                   |                   |          |
| Dear Rony Castellanos Raymundo,                                                                                                    |                                                           |                                        |                                                                   |                   |          |
| We have received your application for a permit for work to be performed a<br>If you have any questions, please call (626) 305-1908. | t 1000 E. Victoria St, Carson, CA, 90747. You will receiv | ive an e-mail notification once your a | application has been reviewed and accepted by $\operatorname{Ll}$ | IFE SAFETY SOUTH. |          |
| For complete access to your permit, plans, inspection reports and other imp                                                         | portant documents concerning your project, simply log     | into https://calfire.govmotus.org.     |                                                                   |                   |          |
| These lands                                                                                                    |                                                           |                                        |                                                                   |                   |          |

# Permit Application Statuses

- <u>Upload and Submit</u> Appears once in-take accepts your application. This is when you receive an email to upload your event site/floor plan to ProjectDox.
- **Prescreen Corrections** The event site/floor plan needs formatting corrections.
- In-Review The application and event site/floor plan have been accepted by in-take staff and have been assigned to Jose.
- <u>Response and Resubmit</u> A full review was done of the application and event site/floor plan. However, Jose found issues with the event site/floor plan. The event site/floor plan will need to be resubmitted as V2 with the initial file name.

# Uploading the Event Site/Floor Plan

Step 1: After receiving the email that your GOVmotus application has been accepted, <u>log into GOVmotus</u> and open your permit application (a list of your projects, if any, will appear under the "My Permits" service bar.

| 20-5-0049-5E-ER      | Special Event | Pending Electronic Review | 1/13/2020 |
|----------------------|---------------|---------------------------|-----------|
| 20.5.004874.EK       | File Alaim    | Pending Electronic Review | 1/13/2020 |
| . 1 2 3              |               |                           |           |
| Apply for New Permit |               |                           |           |

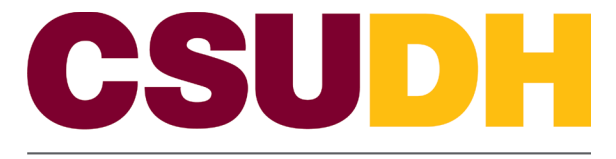

Step 2: In the Control Panel on the left side of the screen, click on 'Manage Plans' to be taken to the ProjectDox.

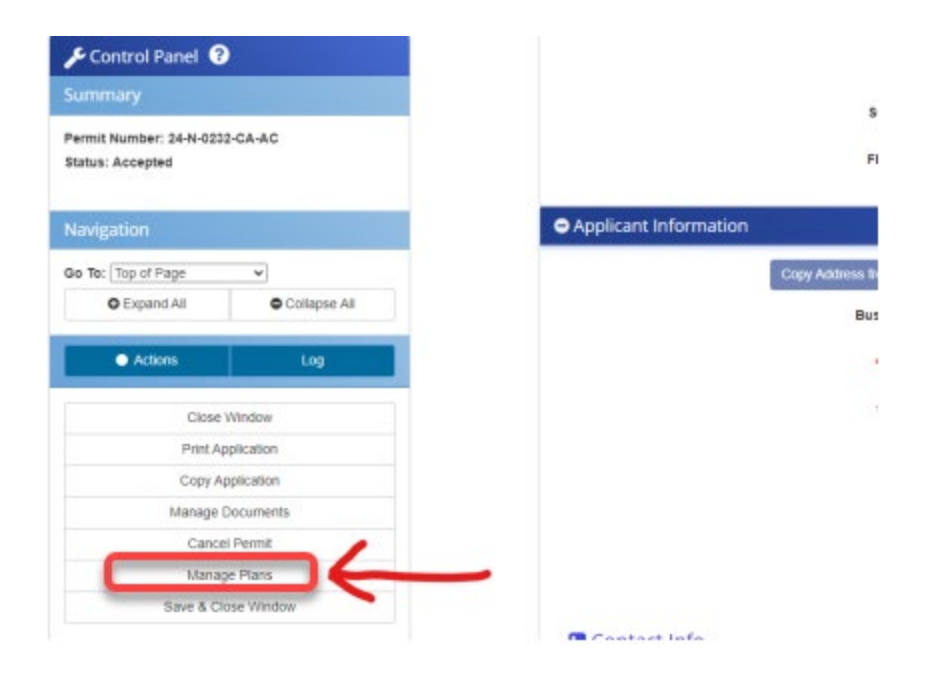

Step 3: Click the "Upload and Submit" task hyperlink to upload the event site/floor plan.

| Refresh<br>Show all | ow Ta | e Settings<br>all users         |           |                                                             |           |           |           |           |                            |                          |
|---------------------|-------|---------------------------------|-----------|-------------------------------------------------------------|-----------|-----------|-----------|-----------|----------------------------|--------------------------|
|                     |       | TA                              | PR        | IN                                                          | GR        | AS        | ST        | PR        | D                          | CR                       |
|                     |       | Contair                         | 🐨 Contair | T Contair                                                   | 🐨 Contain | Contain   | 🐨 Contain | 🐨 Contain | ♡ On. +                    | 🐨 On. 👻                  |
|                     |       | Upload<br>and<br>Submit<br>Task | 20-0066   | 20-0066 -<br>Fire<br>Template<br>1/24/2020<br>1:29:37<br>PM | Applicant | FirstInGr | Pending   | 📥 Me      | 1/31/2020<br>1:29:38<br>PM | 1/24/20<br>1:29:38<br>PM |

Step 4: A window pops up asking if you want to accept the task. Click "OK".

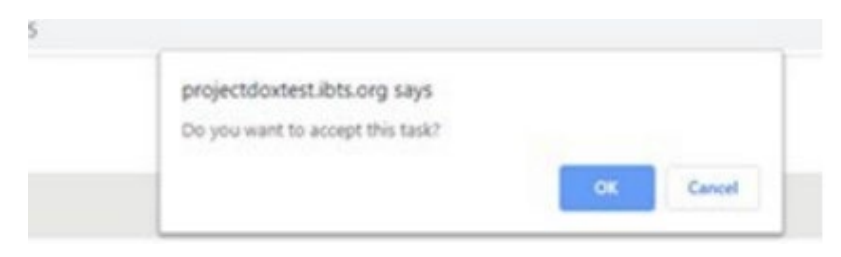

Step 5: The "Upload and Submit" window will pop up.

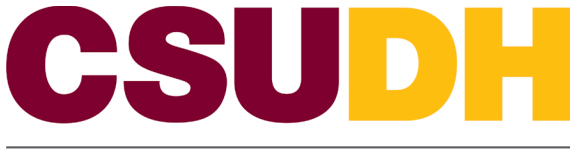

Step 6: In the Documents folder, Click on the subfolder "00 Special Event".

Select destination folder for files:

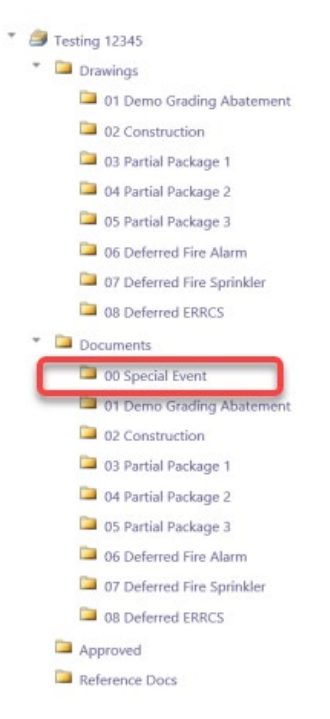

Step 7: Click "Select Files to Upload".

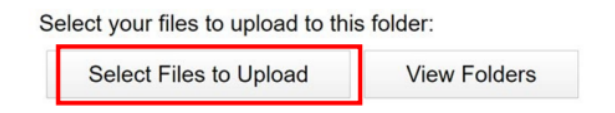

Step 8: Click "Browse For Files". Find the file to be uploaded from the computer, then double-click or drag the file to the window in preparation for upload.

|                     |                            |                  | Close Winde  |
|---------------------|----------------------------|------------------|--------------|
| Upload Files        | Upload URL                 |                  |              |
| Browse For          | Files                      | Browse For Files | Upload Files |
| Browse for files or | drag files into this area. |                  |              |
|                     |                            |                  |              |
|                     |                            |                  |              |
|                     |                            |                  |              |

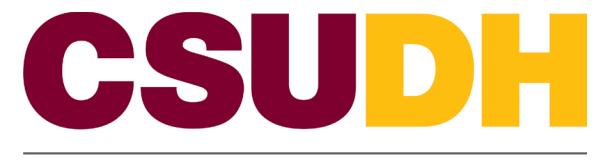

Step 9: Click the "Upload Files" button to transfer the data to Project Dox.

| TUJEC             |                            |                  | Close Window |
|-------------------|----------------------------|------------------|--------------|
| lder: 20-0066\Dra | awings                     |                  |              |
| Upload Files      |                            |                  |              |
|                   |                            |                  |              |
| Browse For        | Files                      | Browse For Files | Upload Files |
| owse for files or | drag files into this area. |                  |              |
|                   |                            |                  |              |
| Classro           | oms OL.pdf                 | 0B/66.           | 41KB 🗙       |
|                   |                            |                  |              |

Step 10: Select the "Upload Task Complete" box once the file is uploaded.

|          | Upload Task Complete (I have uploaded all required drawings and/or documents) |
|----------|-------------------------------------------------------------------------------|
| <u> </u> |                                                                               |

Step 11: Click the "Upload Completed – Submit" button at the bottom of the page.

| Task Instructions                                                      |                                                                                 |                           |
|------------------------------------------------------------------------|---------------------------------------------------------------------------------|---------------------------|
| Please upload files into the appro<br>Complete - Submit' to submit you | priate folders below, select the checkbox at the files.                         | bottom, and click 'Upload |
| Please see the CAL FIRE OSFM eview and approval prior to uploa         | webpage for <b>NEW</b> requirements that all plans a<br>ding them to this site. | nd documents need for a   |
| Project: 20-0066                                                       |                                                                                 |                           |
| Select your files to upload to this                                    | folder:                                                                         |                           |
| Select Files to Upload                                                 | View Folders                                                                    |                           |
| <ul> <li>20-0066\Drawings</li> </ul>                                   |                                                                                 |                           |
| Classrooms OLpdf X                                                     |                                                                                 |                           |
|                                                                        |                                                                                 |                           |
|                                                                        |                                                                                 |                           |
| Upload Task Complete (I hav                                            | e uploaded all required drawings and/or docum                                   | ents)                     |
| <b>`</b>                                                               |                                                                                 |                           |
|                                                                        |                                                                                 |                           |

Step 12: Upload will be completed. A thank you window will pop up and inform you that the project has been successfully submitted to the prescreening process of the Office of State Fire Marshal plan review.

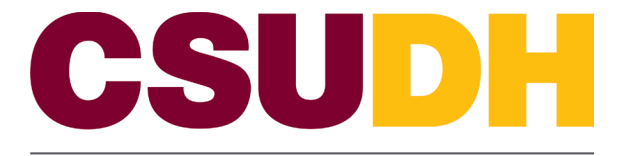

\*\*\*Any other documents can be uploaded in the 'Reference Documents' folder. Example: engineering documents and Osha compliance documents.

| Ŧ | 9 | Tes | ting 12345                 |
|---|---|-----|----------------------------|
|   | Ŧ |     | Drawings                   |
|   |   |     | 01 Demo Grading Abatement  |
|   |   |     | 02 Construction            |
|   |   |     | 03 Partial Package 1       |
|   |   |     | 04 Partial Package 2       |
|   |   |     | 05 Partial Package 3       |
|   |   |     | 06 Deferred Fire Alarm     |
|   |   |     | 07 Deferred Fire Sprinkler |
|   |   |     | 08 Deferred ERRCS          |
|   | * |     | Documents                  |
|   |   |     | 📮 00 Special Event         |
|   |   |     | 01 Demo Grading Abatement  |
|   |   |     | 02 Construction            |
|   |   |     | 03 Partial Package 1       |
|   |   |     | 04 Partial Package 2       |
|   |   |     | 05 Partial Package 3       |
|   |   |     | 06 Deferred Fire Alarm     |
|   |   |     | 07 Deferred Fire Sprinkler |
|   |   |     | 08 Deferred ERRCS          |
|   | _ |     | Approved                   |
|   |   |     | Reference Docs             |

# Responses to Plan Review Comments and Backcheck Resubmittal

#### Two Forms of Comments

- <u>Plan Review Change Mark</u>: a page-specific correction relating to a code deficiency.
- <u>Prescreen Checklist Item</u>: identifies general intake requirements, noting the instructions that were not followed.

#### **Correction Response**

• All correction items require a response from the Applicant on how the item was corrected.

Step 1: Open the specific permit in GOVMotus.

Step 2: In the Control Panel, click the 'manage plans' button. The project will open in ProjectDox.

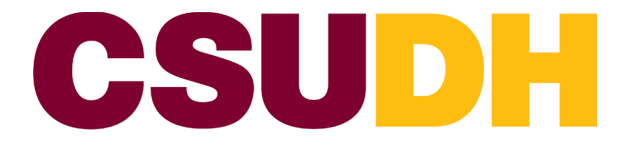

Step 3: Click the 'respond and resubmit task' hyperlink. (If you do not see a task for the workflow you are working under, please email <u>OSFMFireLifeSafetyGOVmotus@fire.ca.gov</u> for assistance).

|       |                                            |         | 1:40:39 PM                                           |              |
|-------|--------------------------------------------|---------|------------------------------------------------------|--------------|
| ) ← 🖾 | <u>Respond and Resubmit</u><br><u>Task</u> | 20-0691 | 20-0691 - Fire<br>Template - 6/12/2020<br>1:46:59 PM | Qinghua Peng |

Step 4: By clicking the hyperlink, the application will ask if you want to accept the task; click 'yes.'

Step 5: Once you have opened the appropriate task, the Task Window will open. Scroll down and click on the "View/Edit Changemark Items" or "View/Edit Checklist Items" to view the errors that the Office of State Fire Marshal has noted.

Step 6: Provide your response in the far-right column of the Changemark Viewer labeled as "Applicant Response". Please email <u>OSFMFireLifeSafetyGOVmotus@fire.ca.gov</u> for assistance). You can publish red-line comments into a PDF to view them better. To do so, please follow the steps under "<u>To View</u> <u>Comments on Document</u>".

Step 7: Complete the Respond and Resubmit task by uploading the revised file to the Documents subfolder labeled "00 Special Event," and make sure your file name matches the previous name of the file you uploaded the first time. Before uploading the document, ensure that you follow the directions under <u>Electronic Event Site/Floor Plan Review</u>. <u>\*Note</u>: The revised file you are uploading should have V2 at the bottom right corner of the pages instead of V1.

Step 8: Once the revised files are uploaded, click the 3 checkboxes at the bottom of the page. (If you need documents removed, email <u>OSFMFireLifeSafetyGOVmotus@fire.ca.gov</u> for assistance.)

- I have reviewed and addressed, including responses where appropriate, all Checklist Items accessed by clicking on the "Check
- I have reviewed and addressed, including responses where appropriate, all Changemark Items accessed by clicking on the "Cl
- I have uploaded the revised drawings and/or documents required as a result of the review into the appropriate folder in the proj review.

Step 9: After the checkboxes are clicked, you can click the 'Complete' button at the very bottom of the page to finish the task.

#### To View Comments on Document

- You can also "publish" the red line comments into a PDF. To do this, see below:
  - 1. Open each drawing or document markup layer by clicking on the symbol shown as item #1.
  - 2. Click on "View" as shown on item #2 for all layers.
  - 3. Click the "View/Edit" button marked as item #3.
  - 4. Once the viewing window opens with the markups, click on "publish" at the top of the viewing window.
    - a. If you do not see "Publish" at the top of the viewing window, please contact OSFM staff at <u>OSFMFireLifeSafetyGOVmotus@fire.ca.gov</u> for assistance.
  - 5. When the Publish window appears, choose the document with the markups.

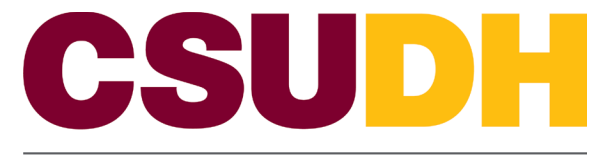

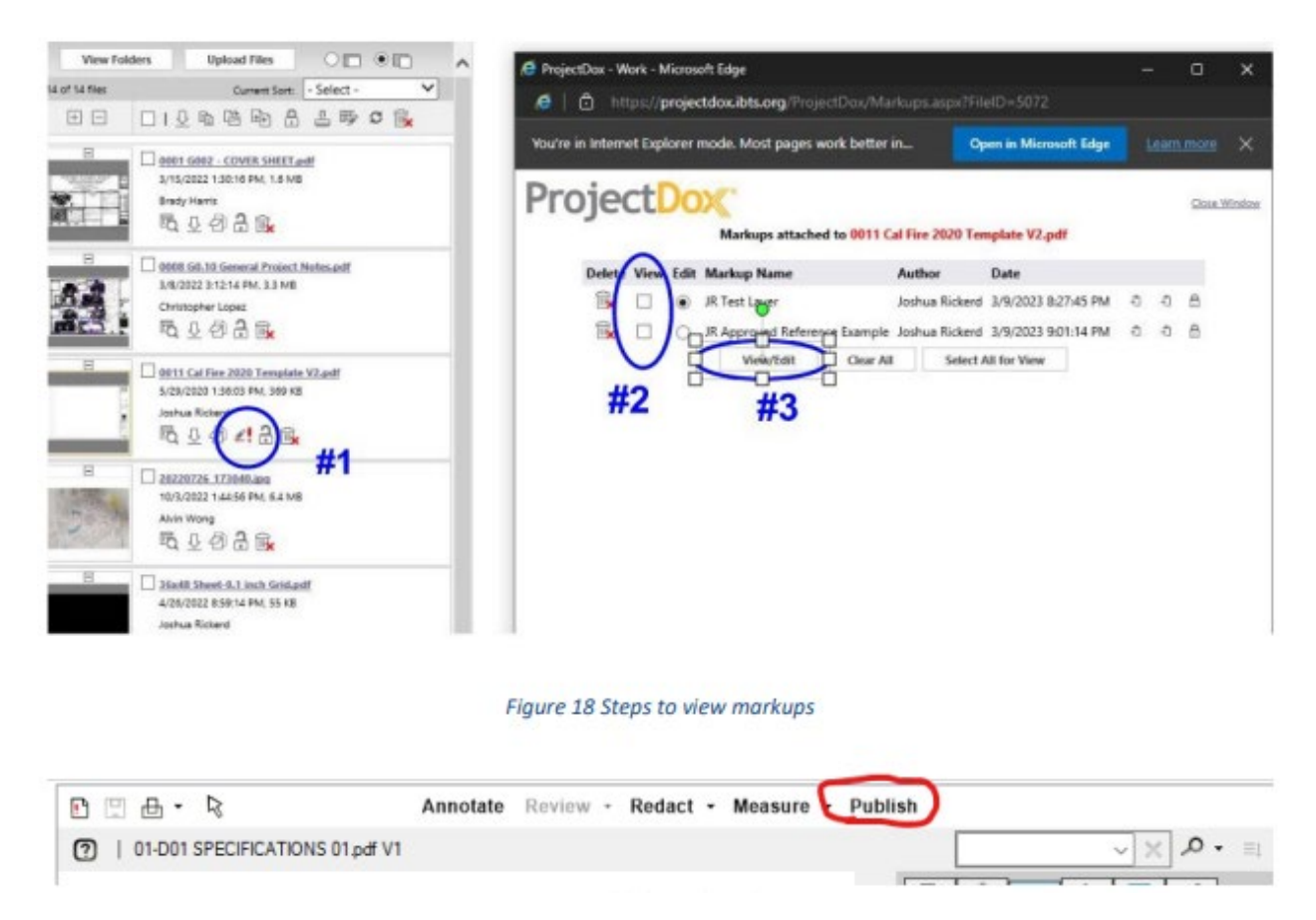

# After Permit Issuance

#### Schedule Inspections

• To schedule a special event inspection, please reach out to the fire marshal, Jose Duenas, via email at <u>jose.duenas@fire.ca.gov</u> after you have applied. An email confirmation will be sent to the applicant, which will include the GovMotus permit application number; provide the permit application number to the fire marshal when reaching out.

## Signing Reports

- All OSFM reports must be signed before issuing a Certificate of Occupancy/Completion. Field Deputies will need all event staff that are signing personnel to either have access to the GOVmotus account for the event to sign reports, or each event staff member that needs to sign a report will need their account to receive report signature requests and sign the reports.
- To sign a report:
  - 1. Log into the GOV motus account that will be used to sign a report.
  - 2. Review the information shown under the My Signatures Required section of the GOVmotus dashboard.

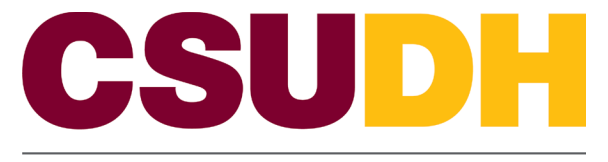

#### 3. Review any reports identified as needing a signature.

| spection Report Name               | Address                                                  | Date Sent 👻 | Status             |
|------------------------------------|----------------------------------------------------------|-------------|--------------------|
| spection #68773                    | 391 University Hall/2159 Addison st., Berkeley, CA 94720 | 8/23/2024   | All Reports Signed |
| 4-N-0021-CA-PI                     | 240 E Haclenda Ave., Campbell, CA 96006                  | 7/25/2024   | Signature Required |
| 4-N-0125-C-PI - InspectionID 90334 | 835 Airport Blvd, Burlingame, CA 95815                   | 7/15/2024   | Signature Required |
| 3-N-0009-C-P1                      | 123 Test Street, Test City, CA 22222                     | 3/21/2023   | All Reports Signed |
| rspection #60764                   | 1 Harpst, Arcata, CA 90021                               | 8/10/2022   | Signature Required |
| nspection #88783                   | 112 gold hill road, Oroville, CA 55612                   | 8/10/2022   | All Reports Signed |
| 7-N-2503-C-PI - InspectionID 88782 | 2520 Kilgore Road, Rancho Cordova, CA 95670              | 8/10/2022   | Signature Required |
| spection #66774                    | 24900 Highway 202, Tehachapi, CA 93311                   | 8/10/2022   | All Reports Signed |
| ispection #88775                   | 1234 Fake Street, Sacramento, CA 99999                   | 8/10/2022   | Signature Required |
| spection #88764                    | 5181 Highway 140, MARIPOSA, CA                           | 8/10/2022   | Signature Required |

#### My Signatures Required

#### Permit No: 24-N-0021-CA-PI

| Date of inspection | Inspection Type    | Inspection ID | Status   | Action |
|--------------------|--------------------|---------------|----------|--------|
| 5/20/2024          | Labeling           | 90329         | Unsigned | Sign   |
| 5/20/2024          | Labeling           | 90330         | Unsigned | Sign   |
| 7/25/2024          | Exit Signs         | 90348         | Unsigned | Sign   |
| 5/20/2024          | Underground Piping | 90296         | Signed   | View   |

#### 4. You have two options to sign the reports via remote signature:

- You can sketch your signature using your mouse on your computer, or your finger on a device with a touch screen.
- You can upload an image of your signature that you have stored on your computer or device.

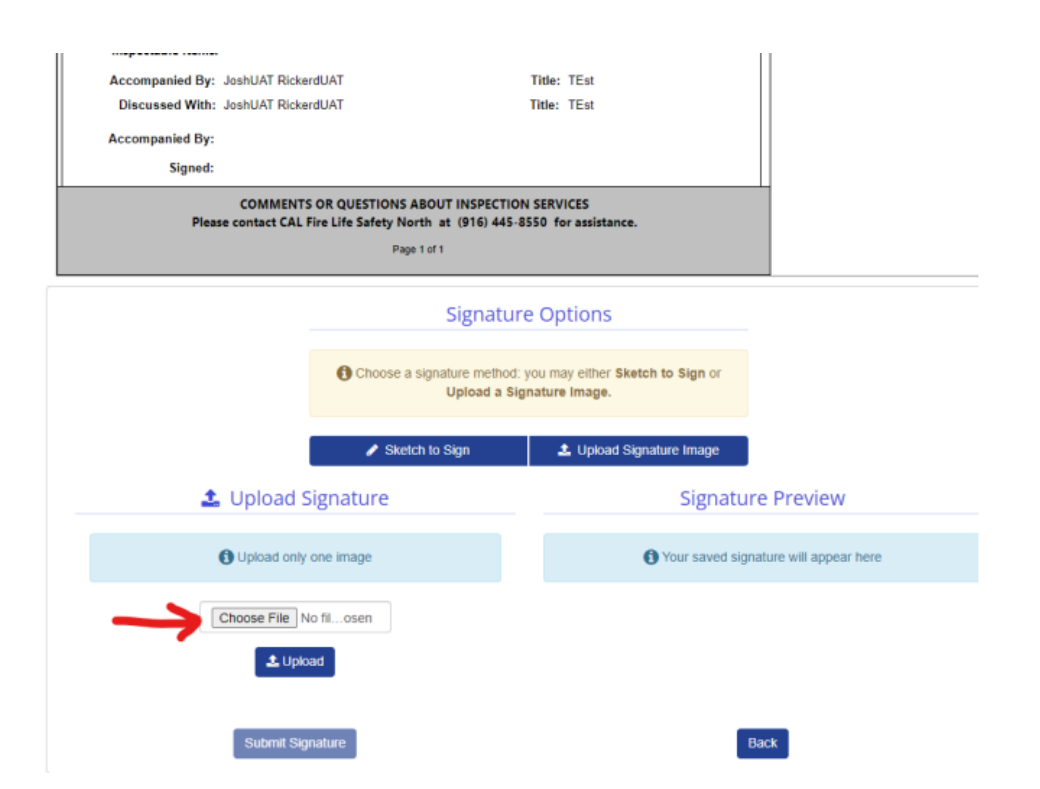

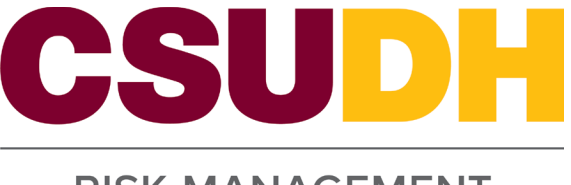

| RISK MANA                                                                | GEMENI                                          |
|--------------------------------------------------------------------------|-------------------------------------------------|
| PROJECT NAME: Draft Comments field test                                  |                                                 |
| TYPE: Clean Agent (CA) ALTERNATE NU                                      | MBER:                                           |
| OWNERIAGENCY: A F Bray Superior Court FHS                                | ZONE: Non-Very High (Default)                   |
| SFM #                                                                    |                                                 |
| PROJECT ADDRESS: 240 E Hacienda Ave., Campbell, CA 96008                 |                                                 |
| INSPECTION INFORMATION                                                   |                                                 |
| Inspection Number : 90329 Inspection                                     | Type: Labeling                                  |
| Inspection Date : 05/20/2024 Inspection St                               | atus : Partial Pass                             |
| Inspector: Josh Rickerd                                                  |                                                 |
| Inspector Signature: JR Tex+                                             |                                                 |
| Inspection Comments: Testing                                             |                                                 |
| Total Inspectable Items: 1                                               |                                                 |
| Inspectable Items:                                                       |                                                 |
| Accompanied By: JoshUAT RickerdUAT                                       | Title: TEst                                     |
| Discussed With: JoshUAT RickerdUAT                                       | itle: TEst                                      |
| Accompanied By:                                                          |                                                 |
| Signed:                                                                  |                                                 |
| Please contact CAL Fire Life Safety North at 1916) 445-85<br>Page 1 of 1 | 50 for assistance.                              |
| Signature                                                                | Options                                         |
| Choose a signature method: y<br>Uptoad a Sign                            | ou may either Sketch to Sign or<br>ature Image. |
| Sketch to Sign                                                           | 1 Upload Signature Image                        |
| Please Sign Below                                                        | Signature Preview                               |
| Click and drag in the box below to draw your signature                   | • Your saved signature will appear here         |
| See Cor<br>See Synte                                                     | Beck                                            |

5. Once you have sketched or uploaded your signature, ensure you see that your signature was saved, and you can see it in the Signature Preview Area.

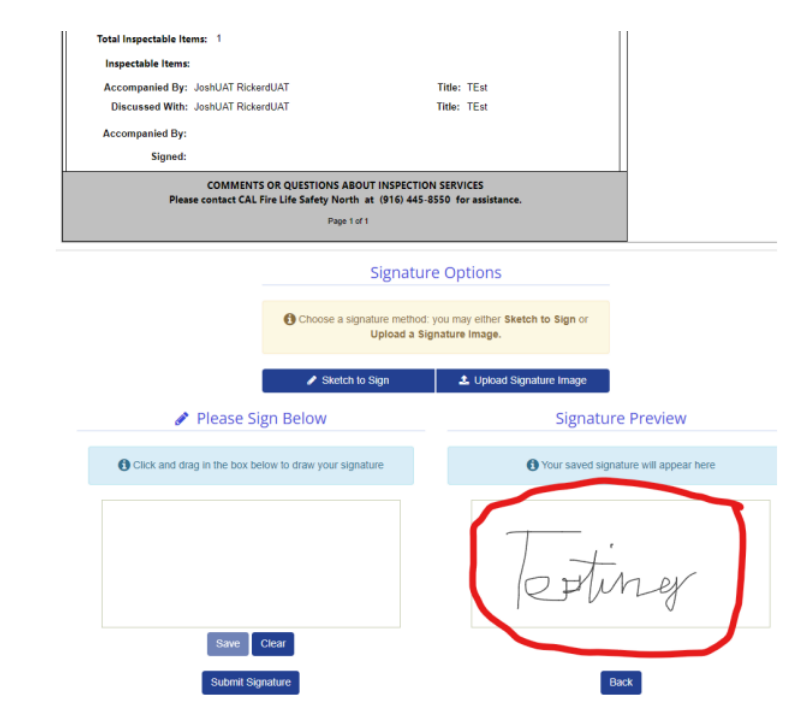

 Once you have verified your signature preview is okay, click the "Submit Signature" button to complete the signing process.

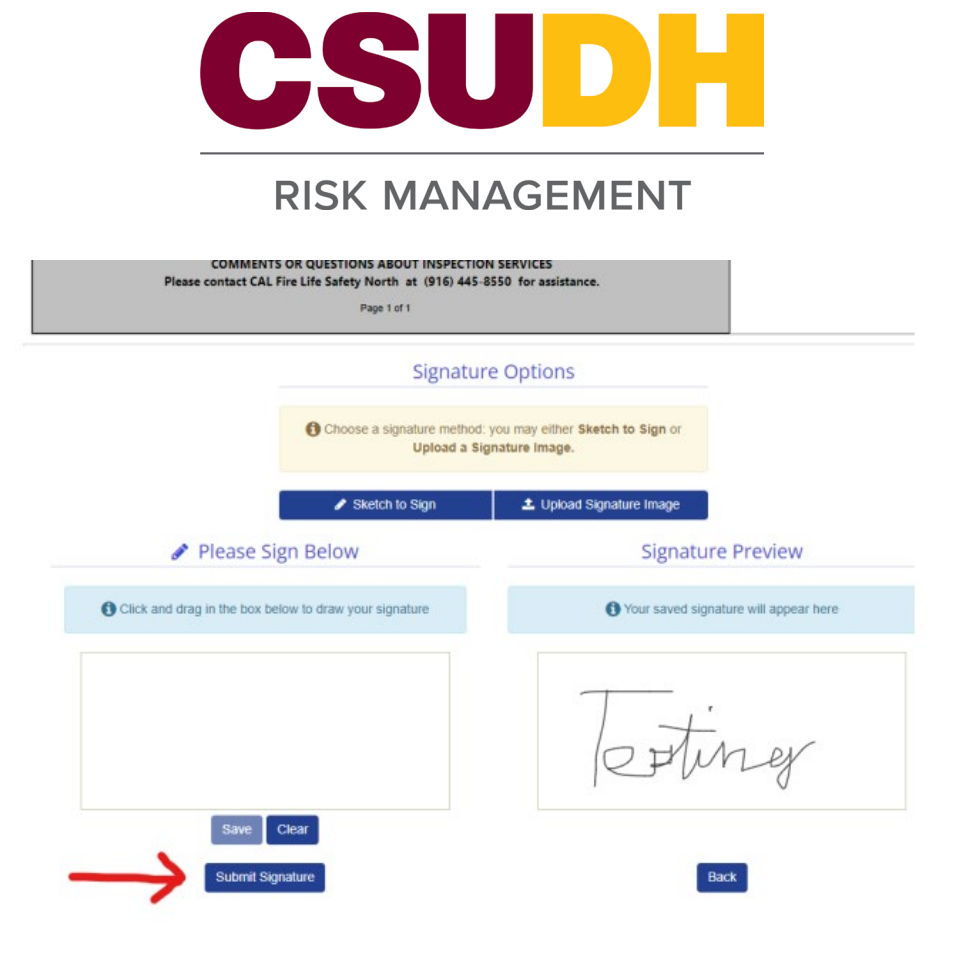

# \*\*\*\*Once the permit is issued, send a copy to Risk Management at <u>riskmanagement@csudh.edu</u>.

# **Common Mistakes**

- Uploading files into the wrong folders.
  - Special Events shall have the one multipage submittal uploaded into the documents folder.
- Not adding the OSFM Special Events Cover Page.
  - This is required to be the first page of your multipage submittal.
- Incorrect document orientation.
  - All pages shall be orientated so that text is upright when loaded and will not require page rotation to read.
- Drawing file requirements not followed.
  - Special Event file should be uploaded as a multipage file and not individual files.
- File Naming Standards are not followed.
  - The Special Event file shall contain the event name. No abbreviations.
- Tasks not being completed.
  - Complete your task when you are done uploading all applicable drawings and documents.
- Automatic Sign Outs
  - The system will automatically sign you out after 120 minutes of inactivity. Please save often.